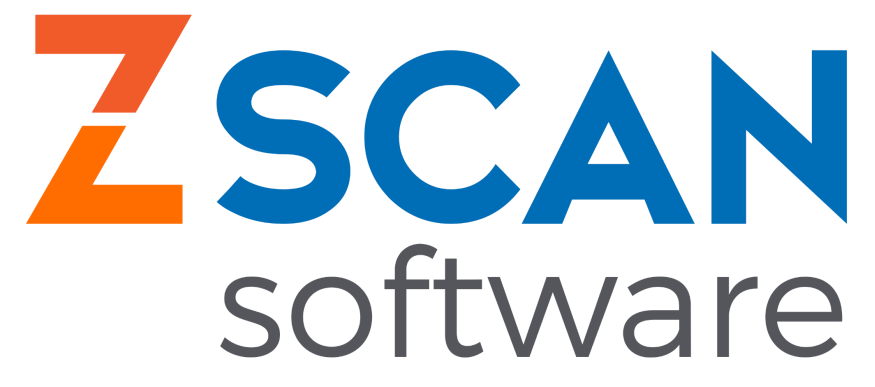

## Configuração de Outlook/Hotmail no Zscan 7.

Dentro do Zscan, no lado esquerdo, vamos em "configurações".

| ų | <b>W</b>   |                    |
|---|------------|--------------------|
|   |            |                    |
|   |            | Cadastros          |
|   |            |                    |
|   |            |                    |
|   | <b>-</b> 0 | Captura de imagens |
|   | _          |                    |
|   |            |                    |
|   |            | Laudos             |
|   | _          |                    |
|   | pinetes .  |                    |
|   |            | Eventos do Dia     |
|   |            |                    |
|   |            | Pocoituários       |
|   | •          | Receiguarios       |
|   |            |                    |
|   |            | Video Plaver       |
|   | 5          | rideo ridyer       |
|   |            |                    |
|   | 10         | Configurações      |
|   | 344        |                    |
|   |            |                    |
|   |            | Relatórios         |
|   |            |                    |
|   | 0          |                    |
|   | (?)        | Aj <u>u</u> da     |
|   | CO         |                    |
|   |            |                    |
|   |            | LiveBackup         |
|   | <u> </u>   |                    |
|   |            |                    |
|   |            | Collapse           |
|   |            |                    |
|   | 5          | Coir               |
|   | ш          | Salt               |
|   |            |                    |
|   |            |                    |
|   |            |                    |
|   |            |                    |
|   |            |                    |

Ao clicar em configuração, irá aparecer um menu, nesse menu vamos clicar em preferências.

| Ö. | Configurações      | Modelos de Laudos F9          |
|----|--------------------|-------------------------------|
|    |                    | Preferências F10              |
|    | <u>R</u> elatórios | Usuarios F11                  |
| ?  | Aj <u>u</u> da     | Pedais e dispositivos sem fio |
|    | LiveBackup         |                               |

Aberto o menu de preferências, o próximo passo é ir em servidor de e-mail, como mostra a imagem abaixo.

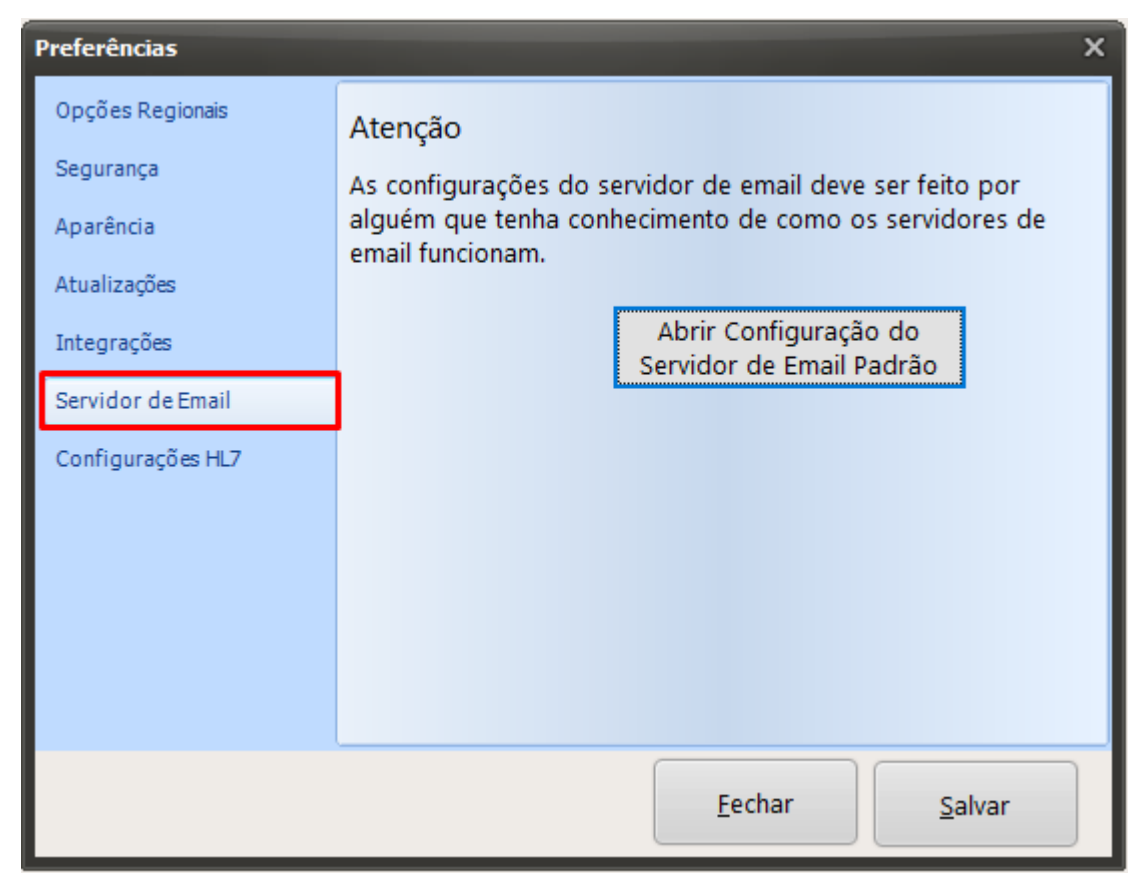

Dentro do servidor de Email, vamos clicar em "abrir configurações do email".

## Atenção

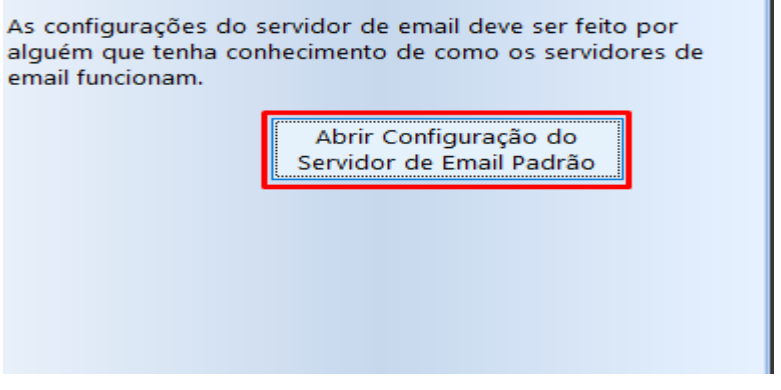

Ao clicar em abrir configurações de email, irá aparecer uma tela com as informações a serem preenchidas.

\*IMAGEM ESTÁ NA PRÓXIMA PÁGINA.\*

| Configuração de Conta    | ×                        |
|--------------------------|--------------------------|
|                          |                          |
| Nome                     |                          |
| Email:                   |                          |
|                          | <u> </u>                 |
|                          | -                        |
| •                        |                          |
| Assinatura               |                          |
| Servidor de Emails       | de Leitura               |
| Usar Configurações Autor | máticas (Servidor Zscan) |
| Usuário                  | Senha                    |
| Servidor                 | Porta                    |
|                          | Salvar                   |

O seu vai estar exatamente igual a esse, com a opção "Usar Configurações automáticas (Servidor Zscan)", essa opção precisa está desativada para isso você clica na caixinha ao lado dessa opção.

Usa Configurações Automáticas (Servidor Zscan)

Ao clicar, a opção já está desmarcada, conforme mostra o print abaixo.

Usar Configurações Automáticas (Servidor Zscan)

Com a opção desmarcada o próximo passo é preencher toda a caixinha.

Em "**Nome**" você coloca o nome que vai aparecer para o paciente, exemplo: **Envios de Laudos - Dr Wesley Santos.** 

Em "**Email**" você coloca o seu email, que foi feito a ativação do acesso a app menos seguro, exemplo "**wesley\_vs64@outlook.com**"

Em "Assinatura", pode deixar vazio.

Em "**Usuário**", você coloca o email novamente, exemplo "**wesley\_vs64@outlook.com**" Em "**Senha**", você coloca a senha do seu e-mail.

Em "Servidor", você coloca "smtp-mail.outlook.com" ou "outlook.office365.com" (caso um dos dois não funcione entre em contato com o suporte zscan para orientações).

Em "Porta", você coloca "587'.

Segue uma imagem com as informações preenchidas.

| Envios de Laudos - Dr                                                                                  | Wesley Santos                           |
|----------------------------------------------------------------------------------------------------|-----------------------------------------|
| Nome                                                                                                   | Trestey Surress                         |
| weslev vs64@outlook.                                                                                   | com                                     |
| Email:                                                                                                 |                                         |
| Accipatura                                                                                             |                                         |
| <ul> <li>Solicitar Confirmaçã</li> <li>Servidor de Emails</li> <li>Usar Configurações Autor</li> </ul> | io de Leitura<br>tomáticas (Servidor Zs |
| wesley_vs64@outlook.com<br>Usuário                                                                     | Senha                                   |
| outlook.office365.com<br>Servidor                                                                      | i 587<br>Porta                          |